## "HEU 微服务"平台使用指南

临时卡用户校园卡认证:通过在微信小程序界面搜索 "HEU 微服务"进入平台首页,输入您的姓名、校园卡卡号, 点击"获取验证码",系统会自动向您向我校上报的手机号发 送验证码短信,输入验证码后点击"校园卡认证登录",验证 通过后即可进入平台。如下图所示:

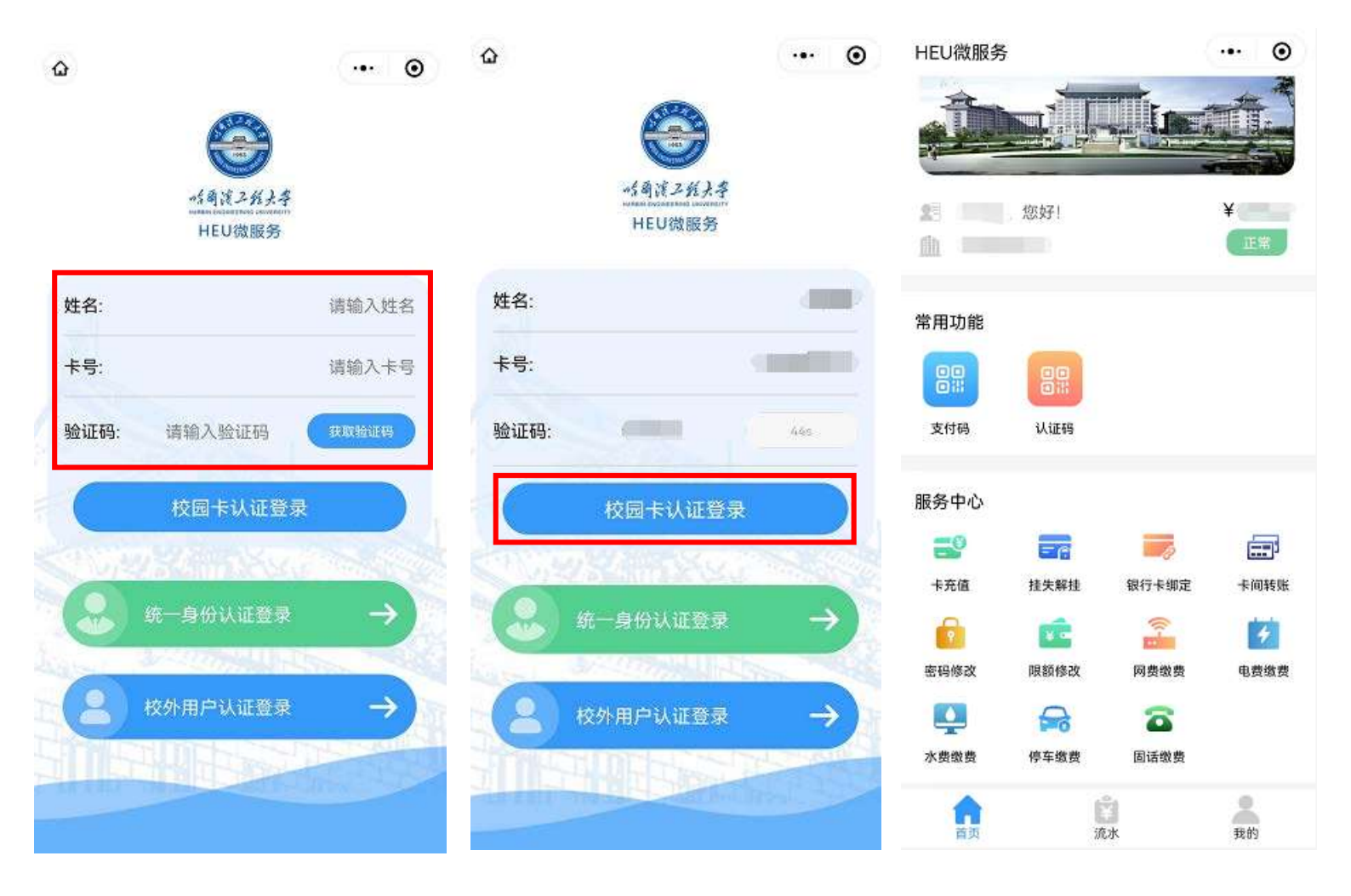